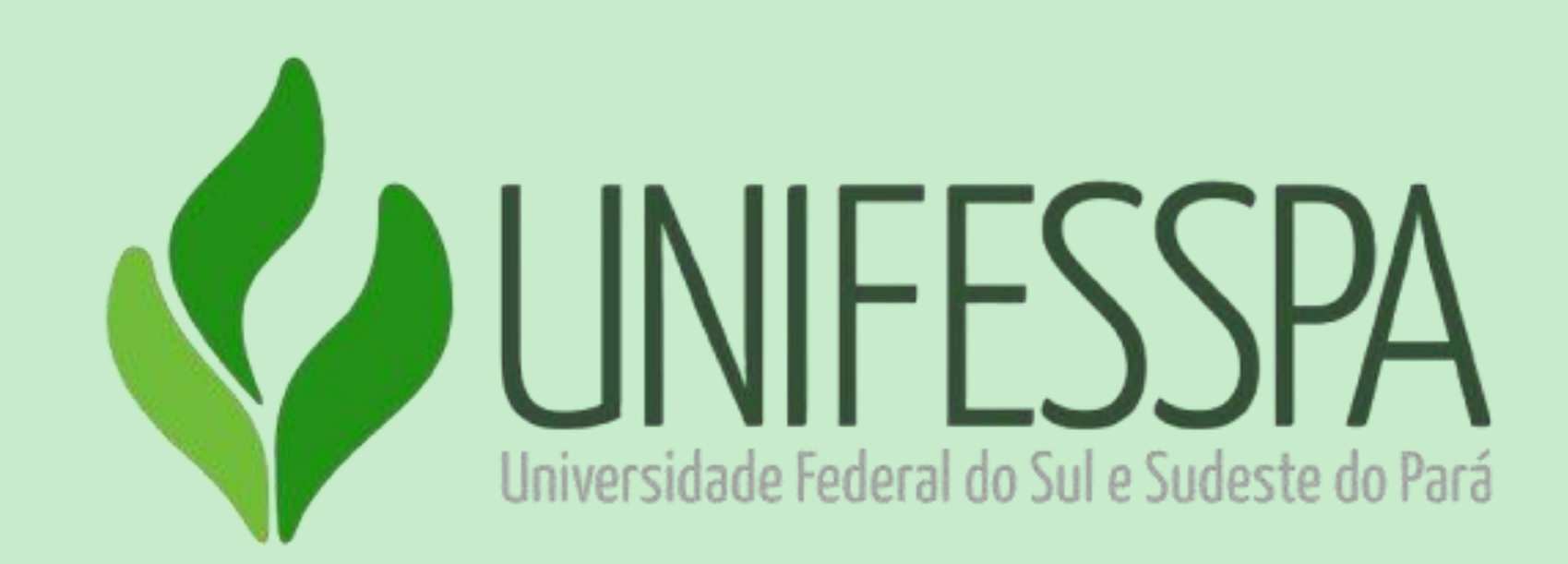

### UNIVERSIDADE FEDERAL DO SUL E SUDESTE DO PARÁ

### Tutorial para inscrição do Entendendo a Integridade Pública na Unifesspa Usuário externo

Como usuário externo, você necessitará se cadastrar no Sistema Integrado de Gestão de Eventos (SIGEventos) da Unifesspa. Siga as orientações seguintes, para realizar seu CADASTRO.

## passo 1 - Clique no link baixo e em seguida "entrar no sistema" https://sigeventos.unifesspa.edu.br/sigeventos/public/home.xhtml

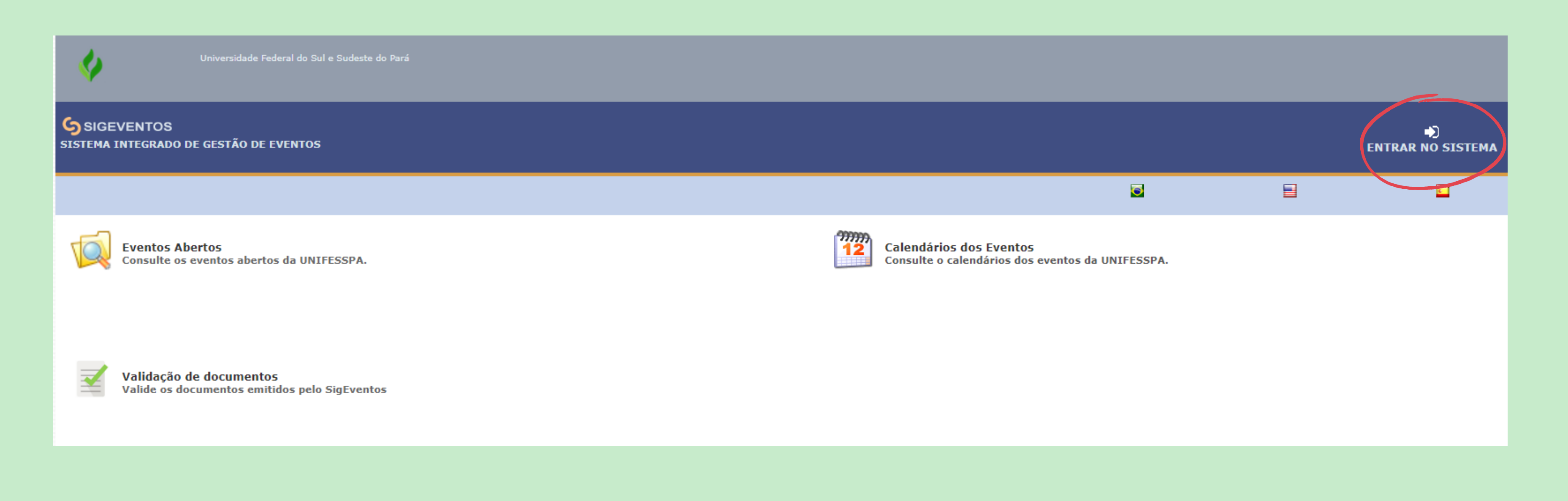

## passo 2. Marque a opção "Sem vínculo" e clique em "Cadastre-se".

| Sistema Integrado de Gestão de Eventos |                                  |                                                             |                             |
|----------------------------------------|----------------------------------|-------------------------------------------------------------|-----------------------------|
|                                        |                                  |                                                             |                             |
|                                        | O sistema diferencia letras mait | ATENÇÃO!<br>úsculas de minúsculas APENAS na senha, portanto | ela deve ser digitada (     |
| SIGAA<br>(Acadêmico)                   | SI<br>(Admin                     | IPAC<br>nistrativo)                                         | (Reci                       |
| SIGEventos<br>(Gestão de Eventos)      | SIGE<br>(Controle de Pro         | E <b>leicão</b><br>ocessos Eleitorais)                      | (Administr                  |
|                                        | Entrar no sistema                |                                                             |                             |
|                                        | Vínculo:                         | O Possui vínculo com a UNIFES                               | SSPA 💿 Sem vínculo          |
|                                        | E-mail ou CPF:                   | Digite seu e-mail ou CPF                                    |                             |
|                                        | Senha:                           | Digite sua senha                                            |                             |
|                                        | Mostrar a Senha:                 |                                                             |                             |
|                                        |                                  | Entrar                                                      |                             |
|                                        |                                  |                                                             |                             |
|                                        | ( somente usuários ex            | stre-se<br>xternos à UNIFESSPA )                            | Esquer<br>( somente usuário |

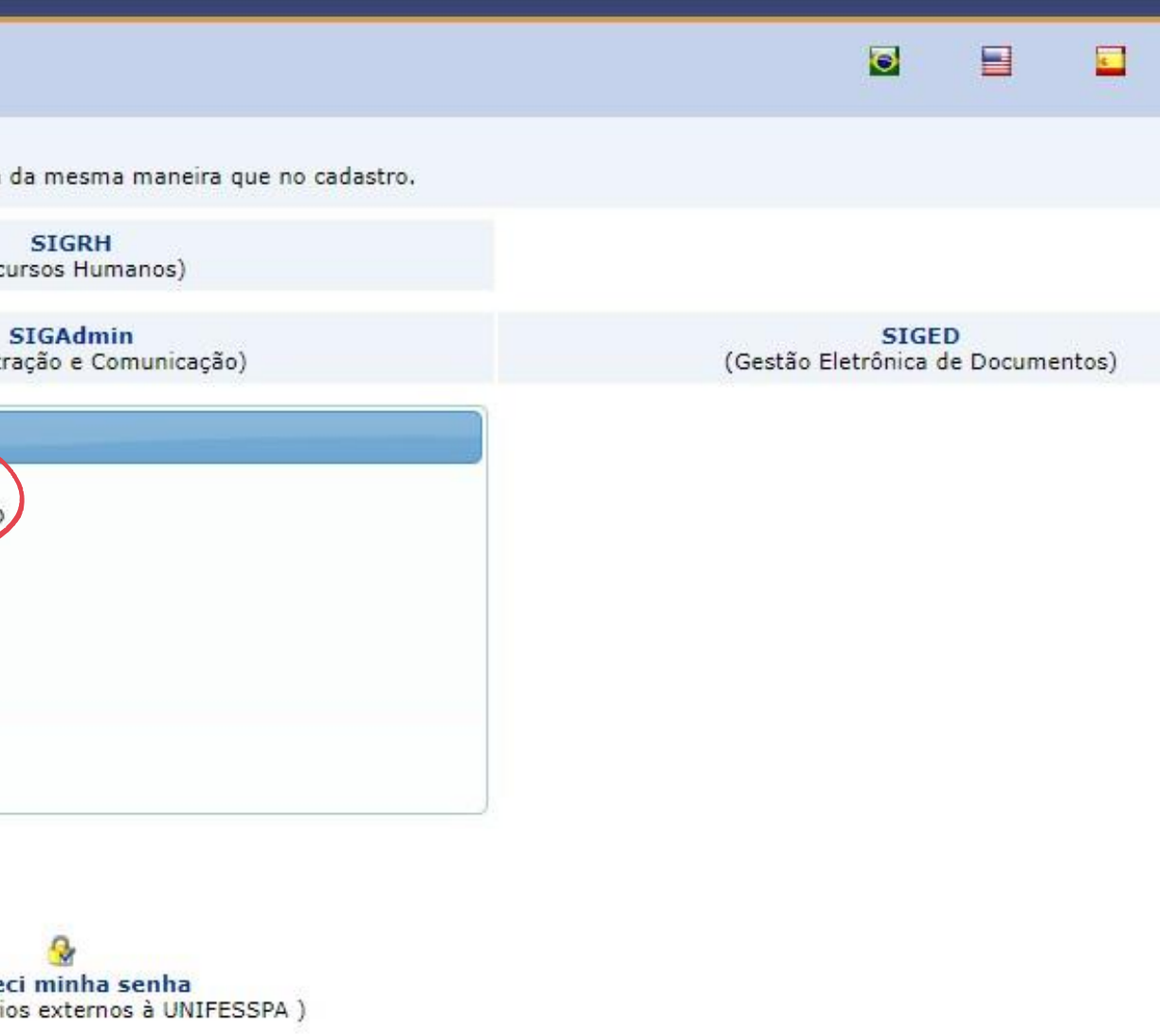

## passo 3. Preencha os campos solicitados e clique em "Cadastrar".

| Formulário de Cadastro para Usuários Externos |                              |   |  |  |
|-----------------------------------------------|------------------------------|---|--|--|
| DADOS PESSOAIS                                |                              |   |  |  |
| Estrangeiro: 🙀                                |                              |   |  |  |
| CPF: 🙀                                        | 9                            |   |  |  |
| Passaporte:                                   |                              |   |  |  |
| Nome Completo: 😭                              |                              |   |  |  |
| Data de Nascimento:                           | Ex.:(dd/mm/aaaa)             |   |  |  |
| INSTITUIÇÃO                                   |                              |   |  |  |
| Instituição/Empresa: 😭                        |                              | ? |  |  |
| Dados para Contato                            |                              |   |  |  |
| Telefone: 🖌                                   |                              |   |  |  |
| Celular: 👷                                    |                              |   |  |  |
| Dados de Endereço                             |                              |   |  |  |
| CEP: *                                        |                              |   |  |  |
| Endereço: 👷                                   |                              |   |  |  |
| Número: 🙀                                     |                              |   |  |  |
| Complemento: 👷                                |                              |   |  |  |
| Bairro: 🗙                                     |                              |   |  |  |
| UF: 🖈                                         | Acre  Município: * Selecione |   |  |  |
| Autenticação                                  |                              |   |  |  |
| E-mail: 🙀                                     |                              |   |  |  |
| Confirmação de E-mail: 🗙                      |                              |   |  |  |
| Senha: 🛊                                      |                              |   |  |  |
| Confirmação de Senha: 😭                       |                              |   |  |  |
|                                               | Cadastrar Cancelar           |   |  |  |
|                                               |                              |   |  |  |

# **passo 4**. A imagem abaixo mostra a confirmação da realização do seu cadastro. Para ativá-lo, é necessário acessar o e-mail informado e clicar no link enviado.

#### Sistema Integrado de Gestão de Eventos

Aviso Será necessário realizar a confirmação para concluir o seu cadastro. Confirme seu cadastro emailusuario@hotmail.com

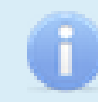

Informação Cadastro Realizado com Sucesso!

|                                           | 0 📑 🗖 |
|-------------------------------------------|-------|
|                                           |       |
| por meio do link enviado para o endereço: | ×     |
|                                           |       |
|                                           | ×     |

## Realizados os passos acima, você poderá acessar o sistema e realizar a INSCRIÇÃO no evento, seguindo as orientações a seguir:

## 1.Clique no link abaixo: https://sigeventos.unifesspa.edu.br/sigeventos/public/home.xhtml

SIGEVENTOS SISTEMA INTEGRADO DE GESTÃO DE EVENTOS

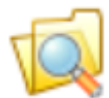

Eventos Abertos Consulte os eventos abertos da UNIFESSPA.

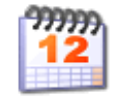

Calendários dos Eventos

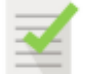

Validação de documentos Valide os documentos emitidos pelo SigEventos

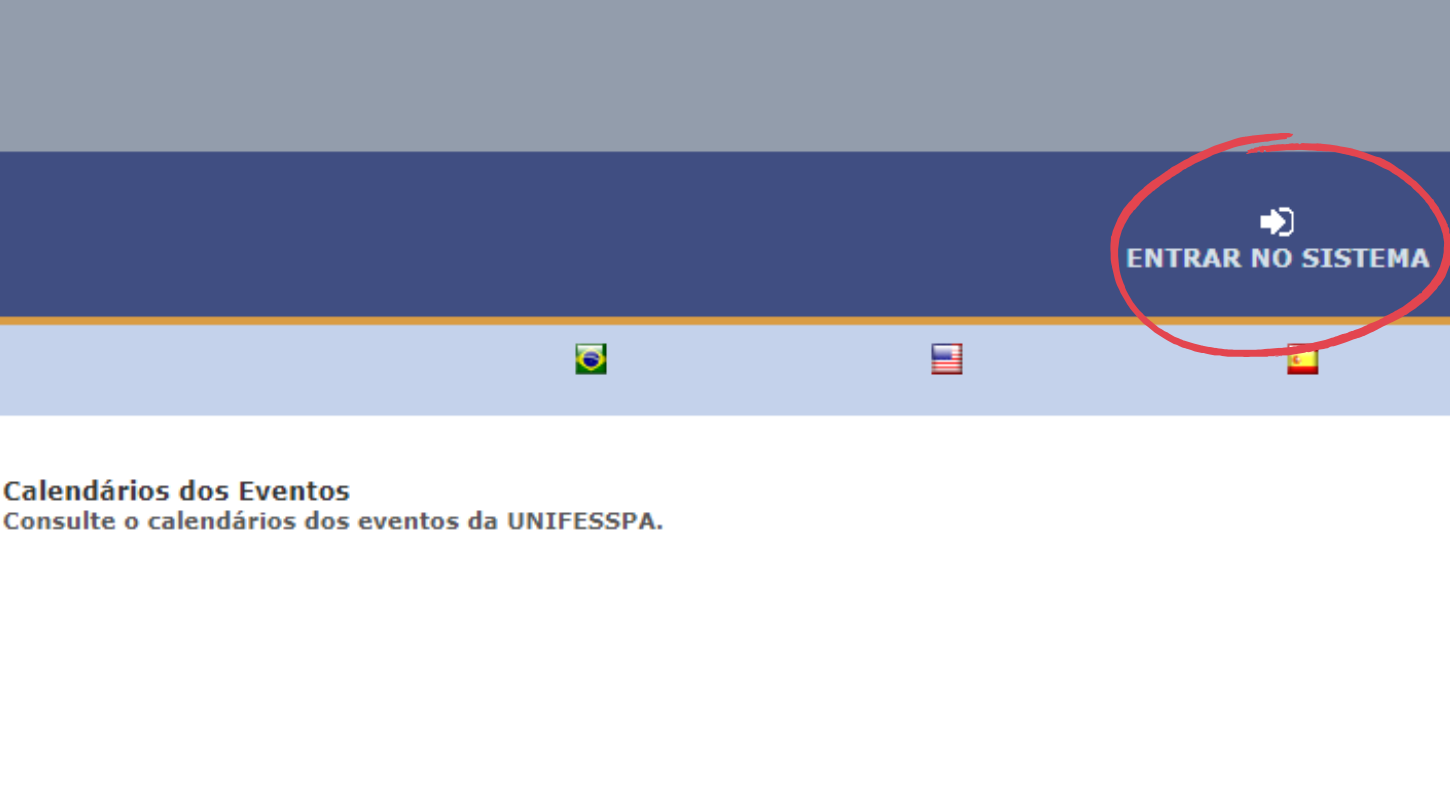

## 2. Marque a opção "Sem vínculo", digite o e-mail e senha cadastrados e clique em "Entrar".

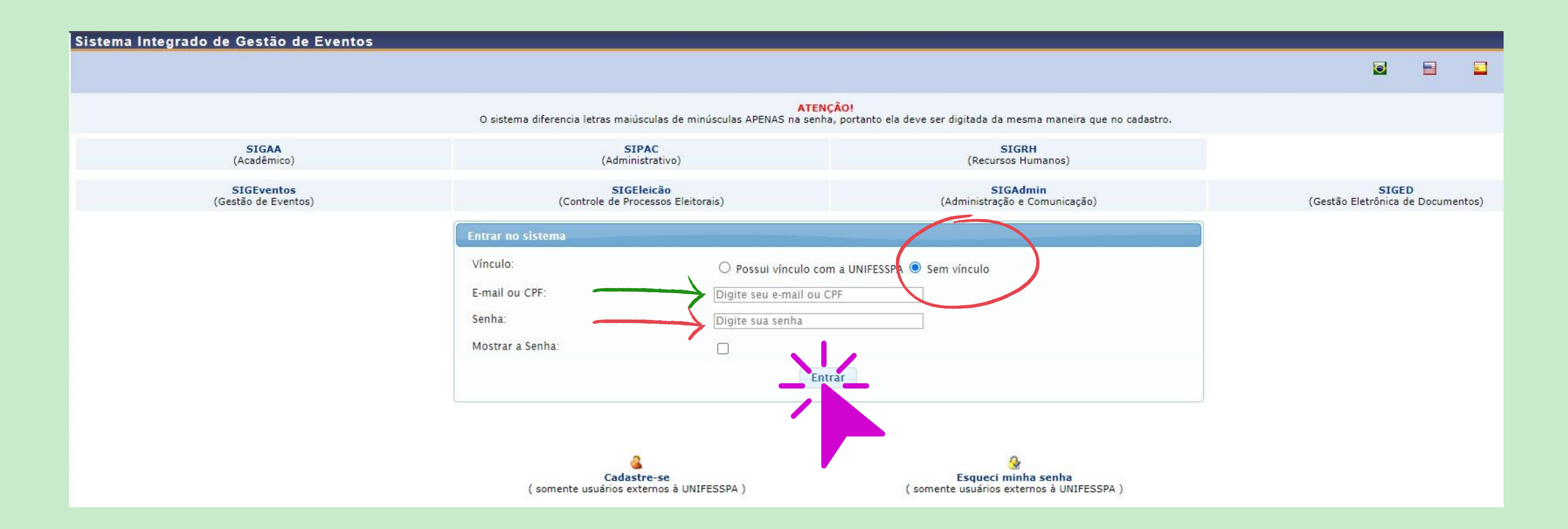

## 3 - Clique em "Módulos".

FIXAR UM EVENTO

0

Informação SELECIONE O EVENTO PARA GERENCIAR

GESTÃO DE EVENTOS > SELECIONAR EVENTO

#### SELECIONE O EVENTO PARA GERENCIAR.

Selecione um evento para deixar fixo e não precisar ficar sempre buscando um evento para gerenciar.

|   |                                        |               | FILTROS DA BUSCA  |
|---|----------------------------------------|---------------|-------------------|
|   | Título do Evento:                      |               |                   |
|   | Data de Início Evento:                 | 08-01-2023    |                   |
| E | Eventos Gerados a partir de Trabalhos? | SELECIONE     | •                 |
|   | Buscar Apenas Eventos Principais?      | SIM           | · ]               |
|   | Ordenação:                             | Mais Recentes |                   |
|   |                                        |               | P Buscar Cancelar |

| A Principal           | Riterar Cadastro |   | 2 | Contas |    |
|-----------------------|------------------|---|---|--------|----|
|                       | Módulos          |   | 3 |        | e. |
|                       |                  |   |   |        |    |
|                       |                  |   |   |        |    |
|                       |                  |   |   |        |    |
|                       |                  |   |   |        |    |
|                       |                  |   |   |        |    |
| Data Final do Evento: |                  | Ö | ) |        |    |
|                       |                  |   |   |        |    |
|                       |                  |   |   |        |    |

## 4 - Clique em "Área do participante".

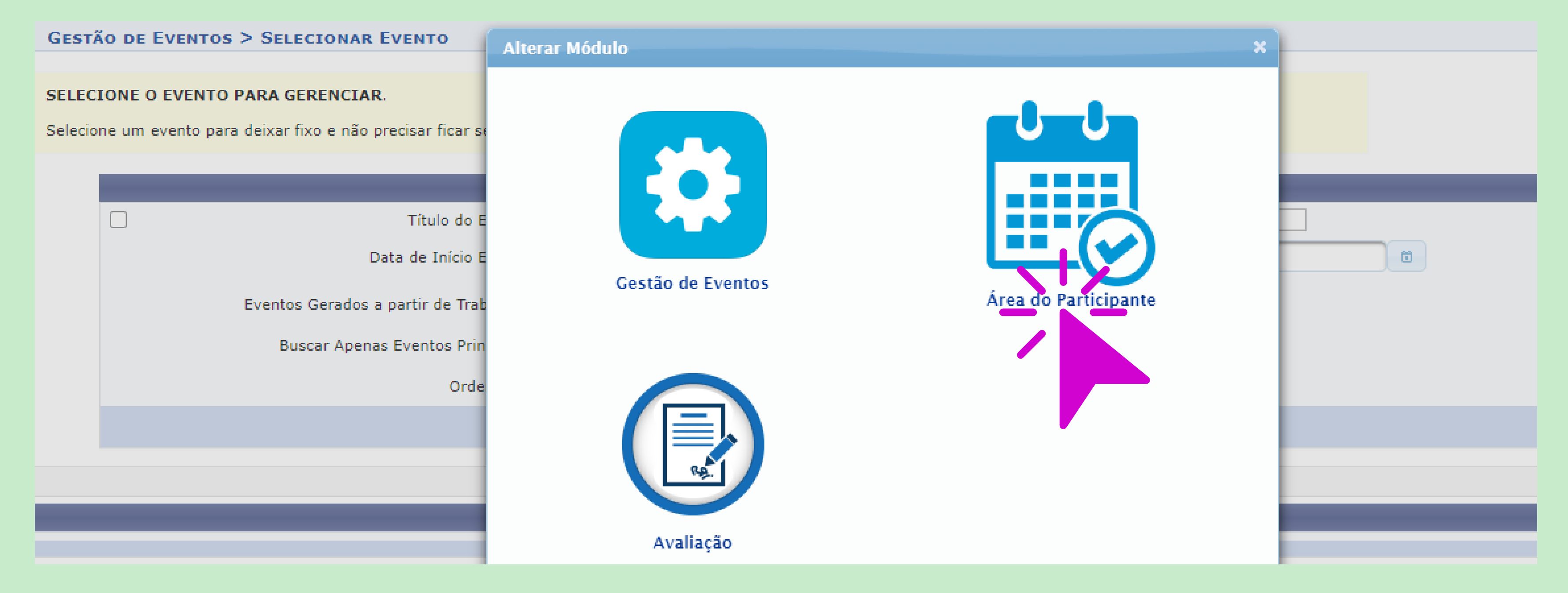

## 5. Clique na aba "Área do participante".

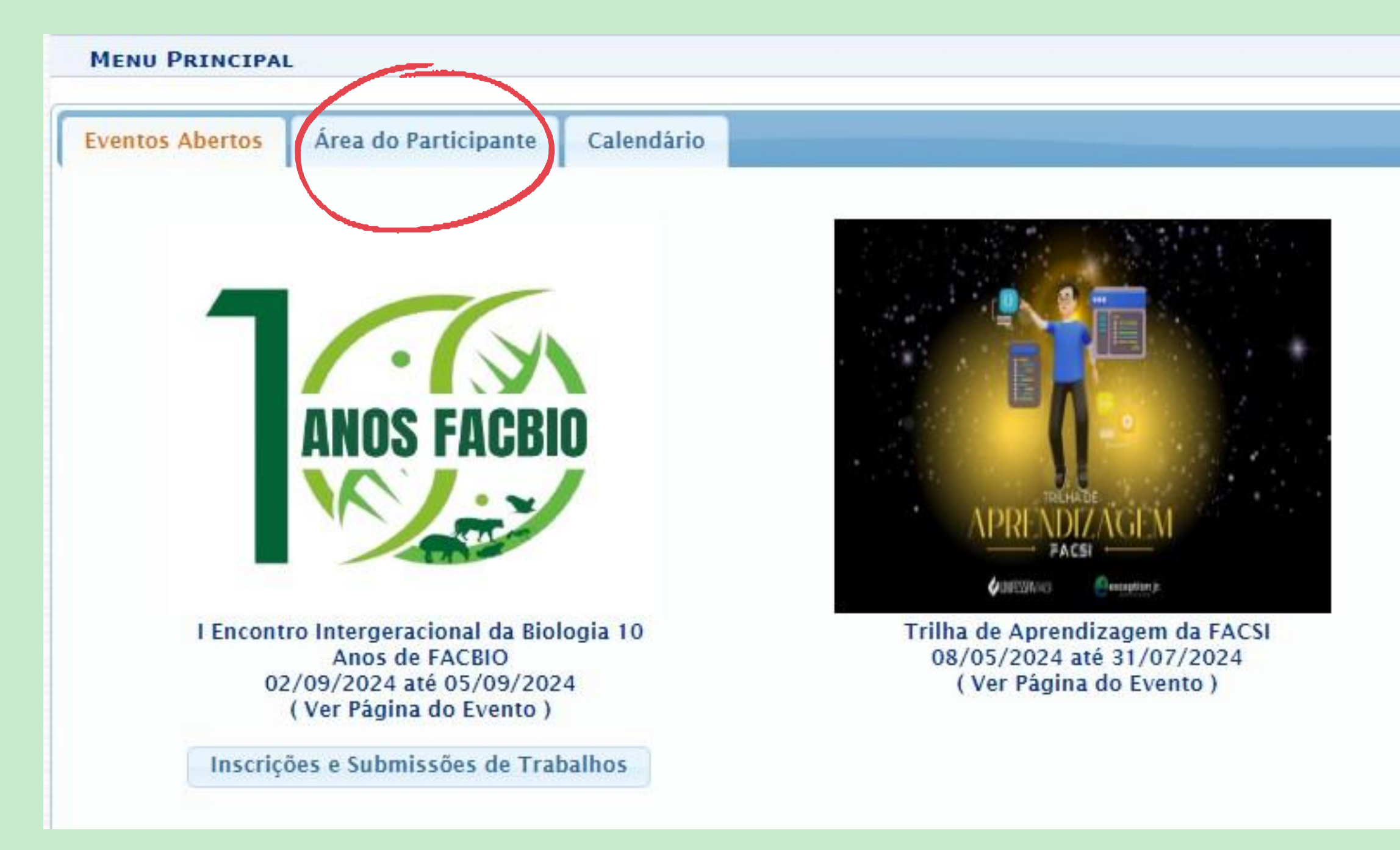

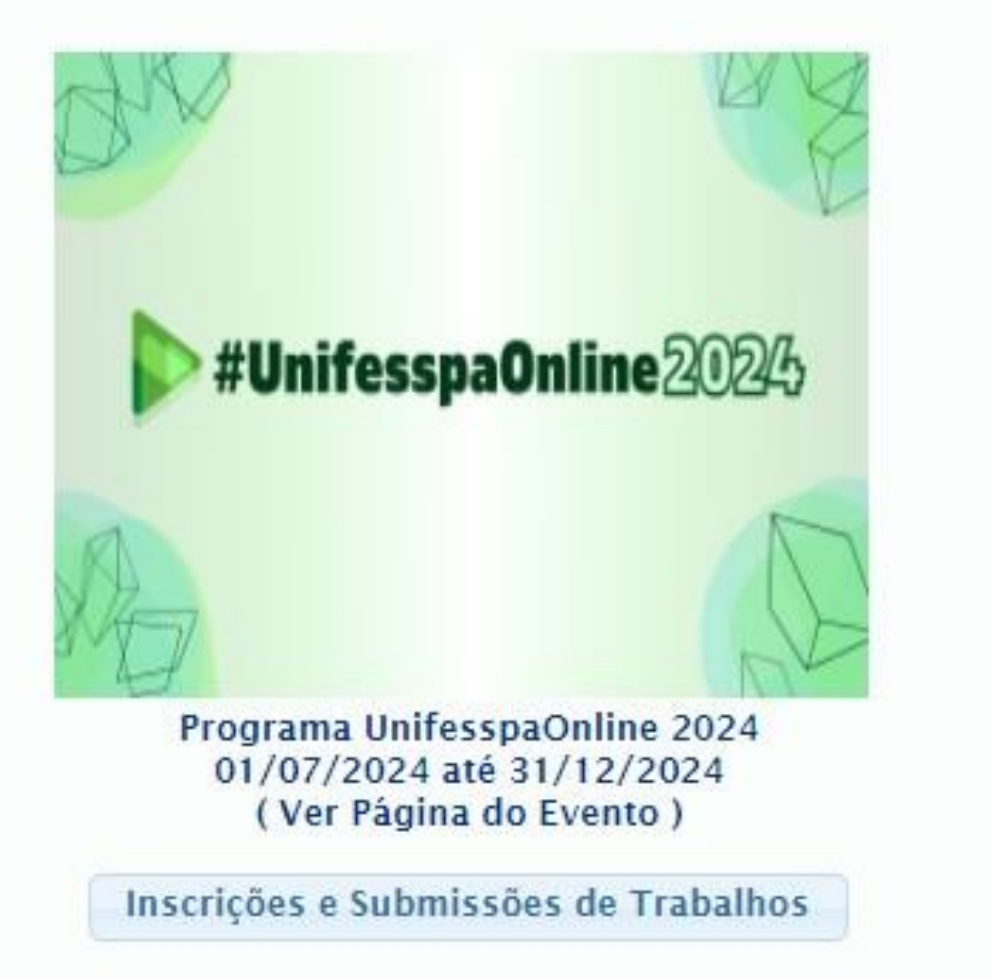

## 6. Clique em "Realizar uma nova inscrição

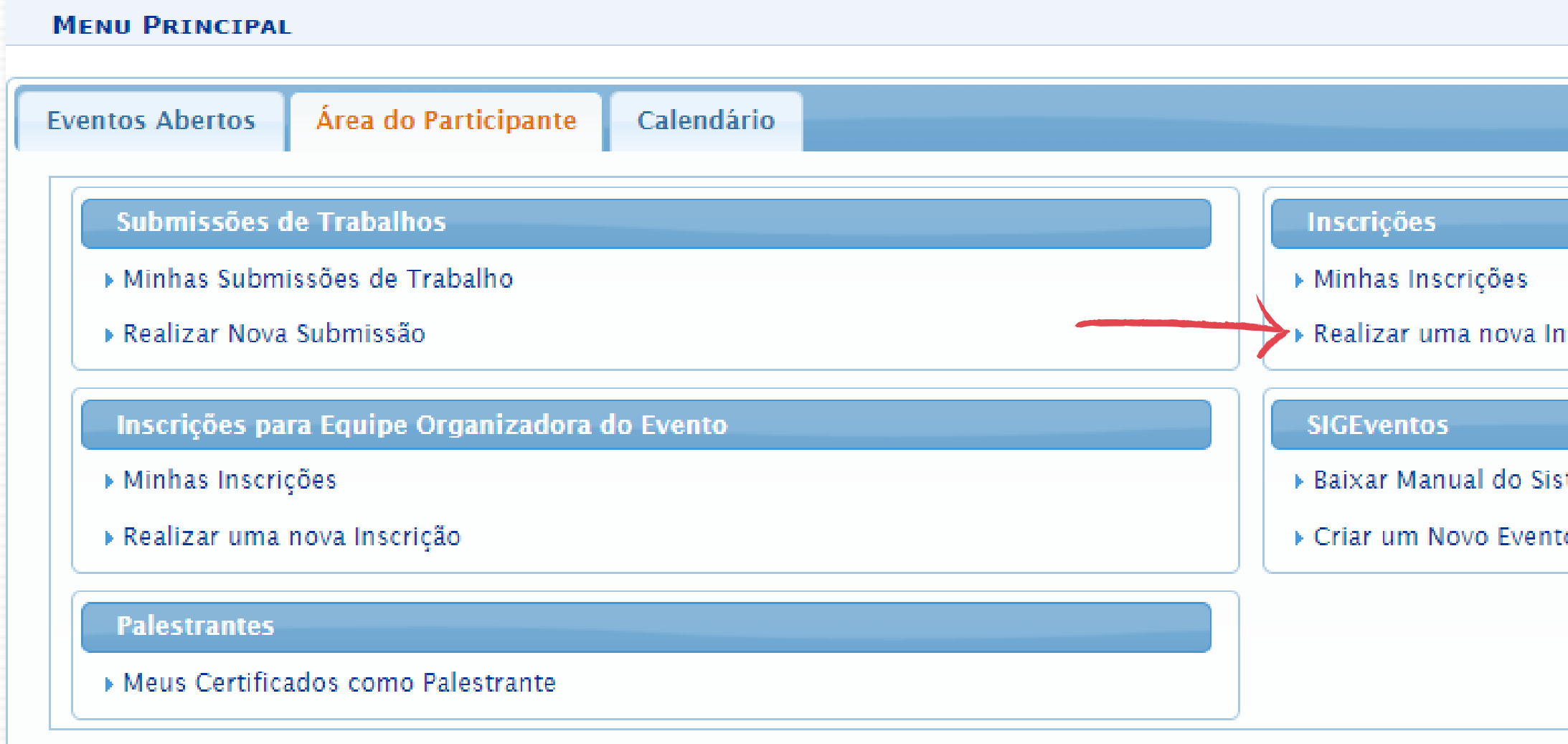

| "            |   |
|--------------|---|
|              |   |
|              |   |
|              |   |
|              |   |
|              | _ |
|              |   |
|              |   |
| iscrição     |   |
|              |   |
| tema         |   |
| o no Sistema |   |
|              |   |
|              |   |
|              |   |
|              |   |

## 7. Localize o evento "Entendendo a Integridade Pública na Unifesspa" e clique conforme indicado na tela abaixo.

| 🖧 : View / Subscription in an Associated Events 🛛 🔍 : View Event Information 🛛 📀 : Make Subscription |                                                                                   |                                                                      |                               |                               |                      |     |   |
|----------------------------------------------------------------------------------------------------|-----------------------------------------------------------------------------------|----------------------------------------------------------------------|-------------------------------|-------------------------------|----------------------|-----|---|
| Events with Period of Subscription Open (18)                                                         |                                                                                   |                                                                      |                               |                               |                      |     |   |
| Туре                                                                                                 | Title                                                                             | Description                                                          | Period of Subscription        | Period of Event               | Associated<br>Events |     |   |
| ATIVIDADE COMEMORATIVA                                                                               | ICSA 10 Anos                                                                      |                                                                      | Sep 5, 2024 até Sep 12, 2024  | Sep 13, 2024 até Sep 14, 2024 | 4                    | 옮 Q | Ð |
| ATIVIDADE DE EXTENSÃO                                                                                | BAZAR MARABICHOS                                                                  | Auxiliar na organização do evento e venda de itens                   | Aug 10, 2024 até Sep 15, 2024 | Sep 19, 2024 até Sep 19, 2024 | 0                    | Q   | Θ |
| ATIVIDADE DE EXTENSÃO                                                                                | Psicologia: Avanços e Desafios da Profissão                                       |                                                                      | Aug 29, 2024 até Sep 15, 2024 | Sep 16, 2024 até Sep 16, 2024 | 4                    | 유 Q | Θ |
| ENCONTRO                                                                                             | II ENCONTRO DE PESQUISA DO PROFLETRAS-UNIFESSPA<br>LINGUAGEM, DIVERSIDADE, ENSINO |                                                                      | Aug 1, 2024 até Nov 10, 2024  | Nov 18, 2024 até Nov 20, 2024 | 0                    | Q   | Θ |
| FEIRA                                                                                                | IEX de Portas Abertas                                                             |                                                                      | Sep 4, 2024 até Sep 19, 2024  | Sep 20, 2024 até Sep 20, 2024 | 0                    | Q   | Ð |
| FEIRA DE PROFISSÕES                                                                                  | III FEIRA DE PROFISSÕES ICSA UNIFESSPA                                            | INSCRIÇÃO PARA ORGANIZADORES E MONITORES                             | Sep 3, 2024 até Oct 14, 2024  | Nov 1, 2024 até Nov 1, 2024   | 0                    | Q   | Θ |
| GRUPO DE ORIENTAÇÃO                                                                                  | APRENDIZAGEM E ORGANIZAÇÃO DA ROTINA ACADÊMICA                                    | Publico alvo: discentes de graduação do IEX                          | Sep 2, 2024 até Sep 12, 2024  | Sep 13, 2024 até Sep 13, 2024 | 0                    | Q   | Θ |
| GRUPO DE ORIENTAÇÃO                                                                                  | DISCUSSÃO E ORIENTAÇÃO: Depressão e ansiedade na<br>vida acadêmica                |                                                                      | Aug 22, 2024 até Sep 16, 2024 | Sep 17, 2024 até Sep 17, 2024 | 0                    | Q   | Θ |
| JORNADA                                                                                              | VII JORNADA DE ENSINO, PESQUISA E EXTENSÃO                                        |                                                                      | Aug 26, 2024 até Oct 21, 2024 | Oct 22, 2024 até Oct 25, 2024 | 2                    | 옮 < | Ð |
| MOSTRA                                                                                               | Ciência no Cotidiano: astronomia, mostra de experimentos<br>e jogos educativos    |                                                                      | Aug 29, 2024 até Sep 10, 2024 | Sep 17, 2024 até Sep 17, 2024 | 0                    | Q   | Θ |
| MOSTRA                                                                                               | III Mostra Pedagógica do Curso de Pedagogia.                                      | III Mostra Pedagógica: Oficina de Matemática - Aprender<br>Brincando | Sep 5, 2024 até Sep 15, 2024  | Sep 16, 2024 até Sep 16, 2024 | 0                    | Q   | Θ |
| OFICINA                                                                                              | Oficina de Termodinâmica clássica: Teste de protótipo de<br>produto               | Teste de usabilidade em protótipo - Participante                     | Sep 5, 2024 até Sep 19, 2024  | Sep 20, 2024 até Sep 20, 2024 | 0                    | Q   | Θ |
| PALESTRA                                                                                             | A Inovação na Administração Cooperativa: Desafios e Boas<br>Práticas.             |                                                                      | Aug 26, 2024 até Sep 8, 2024  | Sep 9, 2024 até Sep 9, 2024   | 0                    | Q   | Θ |
| QUALIFICAÇÃO DE PFC                                                                                  | Qualificação de Projeto Final de Curso I - 2024.2                                 |                                                                      | Sep 3, 2024 até Sep 25, 2024  | Sep 26, 2024 até Sep 26, 2024 | 0                    | Q   | Ο |
| SEMANA ACADÊMICA                                                                                     | IV SEMANA ACADÊMICA DE FÍSICA                                                     |                                                                      | Sep 5, 2024 até Nov 1, 2024   | Nov 4, 2024 até Nov 8, 2024   | 0                    | Q   | Θ |
| SEMINÁRIO                                                                                            | IX Seminário Institucional de Formação Docente da<br>Unifesspa                    |                                                                      | Sep 2, 2024 até Oct 3, 2024   | Oct 4, 2024 até Oct 4, 2024   | 0                    | Q   | Θ |
| WEBINAR                                                                                              | Entendendo a Integridade Pública na Unifesspa                                     |                                                                      | Sep 4, 2024 até Oct 9, 2024   | Oct 10, 2024 até Oct 10, 2024 | 0                    | Q   | O |
| PROGRAMA                                                                                             | Programa UnifesspaOnline 2024                                                     |                                                                      |                               | Jul 1, 2024 até Dec 31, 2024  | 1                    | 유 Q |   |
|                                                                                                    |                                                                                   |                                                                      |                               |                               |                      |     |   |

Cancel

## 8. Escolha o "Tipo de Participação no Evento" marcando uma das opções, responda o questionário de acessibilidade e clique em "Inscrever-se".

|                                     | DADOS DE AS                                   |
|-------------------------------------|-----------------------------------------------|
| EVENTO SELECIONADO                  |                                               |
| Evento:                             | Entendendo a Integridade Pública na Unifesspa |
| Tipo de evento:                     | WEBINÁRIO                                     |
| Período do evento:                  | Oct 10, 2024 a Oct 10, 2024 (Evento Ativo)    |
|                                     | Quantidade de Vagas: 10000                    |
|                                     | Quantidade de Inscritos: 0                    |
| Instruções                          |                                               |
| Link da transmissão do evento:      |                                               |
| Manhã: https://youtu.be/oXFMJQera-8 |                                               |
| Tarde: https://youtu.be/ekPLB2DAZX0 |                                               |
| ipo de Participação no Evento:      |                                               |
| ORGANIZADOR                         |                                               |
|                                     | Inscrever-se                                  |
|                                     |                                               |
|                                     |                                               |

SINATURA

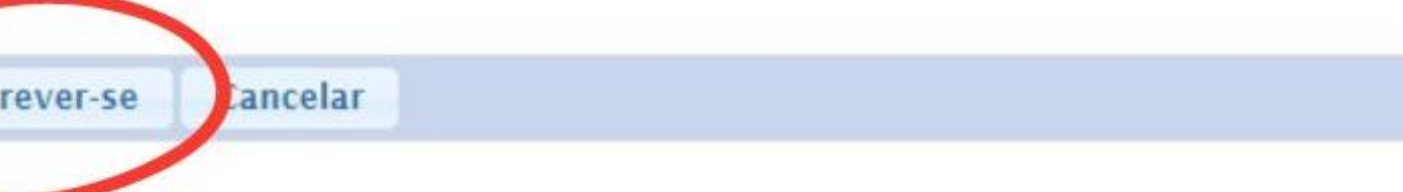

## 9. Aparecerá a seguinte tela com a mensagem "Inscrição realizada com sucesso".

Informação Inscrição Realizada com Sucesso

#### ÁREA DO PARTICIPANTE > GERENCIAR MINHAS INSCRIÇÕES

Comprovante Data Cadastro: 04/09/2024 09:04:41 Código de Verificação: 130521#7696054#7793573 Imprima ou salve esse comprovante. Ele é a garantia que você realizou essa operação.

Caro usuário,

Esta operação permite o gerenciamento das suas inscrições nos eventos do sistema.

Alguns eventos podem exigir a validação do responsável para que sua inscrição seja aprovada. Caso o evento possua pagamento pelas inscrições, a validação só poderá ser feita após a inscrição ter sido paga.

#### 

A emissão de certificados para o evento só estará disponível após a realização do evento. A partir do momento da confirmação da inscrição e antes que os certificados estejam disponíveis, será disponibilizada apenas uma declaração de inscrição do evento.